# **Boletim Técnico**

# Pagamento de insalubridade na multa por antecipação do término do contrato

| Produto  | : | Microsiga Protheus <sup>®</sup> Gestão de Pessoal Versão 11 |                    |   |          |
|----------|---|-------------------------------------------------------------|--------------------|---|----------|
| Chamado  | : | THGNHT                                                      | Data da publicação | : | 28/06/13 |
| País(es) | : | Brasil                                                      | Banco(s) de Dados  | : | Todos    |

Implementada possibilidade de considerar o pagamento de insalubridade na multa (artigo 479 da CLT) por antecipação do término do contrato de experiência. Para esse controle, foi criado o mnemônico **linsMultEx**.

## Importante

O roteiro de cálculo da Rescisão foi alterado para considerar a insalubridade no cálculo da multa por antecipação do término do contrato de experiência.

### Procedimento para Implementação

Para viabilizar essa melhoria, é necessário aplicar previamente o pacote de atualizações (Patch) deste chamado.

### Procedimentos para Utilização

#### **Pré-Requisito**

Informe o mnemônico conforme orientação a seguir:

| Mnemônico  | Conteúdo                                                                                                    |
|------------|----------------------------------------------------------------------------------------------------|
| lInsMultEx | .T. (considera a insalubridade na multa do artigo 479 da<br>CLT).<br>.F. (não considera a insalubridade na multa do artigo 479<br>da CLT). |

Exemplo do cálculo da multa por antecipação do término do contrato de um funcionário mensalista, com salário base mensal de R\$ 3.000,00, que recebe insalubridade de 20% sobre o salário mínimo de R\$ 678,00 com a data de contrato de experiência até 19/06/2013 e rescisão efetuada em 19/05/2013:

a) Sem a insalubridade na multa:

Multa: R\$ 3.000,00 / 30 \* 31 / 2 = R\$ 1.550,00

**Obs**.: 31 dias são referentes à diferença de dias entre a data de demissão e o vencimento do contrato de experiência.

0

Este documento é de propriedade da TOTVS. Todos os direitos reservados.

0

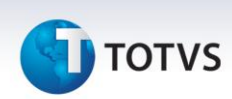

b) Com a insalubridade na multa:

Multa: R\$ 3.000,00 + R\$ 135,60 / 30 \* 31 / 2 = R\$ 1.620,06

**Obs**.: R\$ 135,60 é referente aos 20% sobre o salário mínimo de R\$ 678,00 para insalubridade e 31 dias é referente à diferença de dias entre a data de demissão e o vencimento do contrato de experiência.

Exemplo do processo:

- 1. No Gestão de Pessoal acesse Miscelânea / Cálculos / Rescisão (GPEM040).
- 2. Selecione em um funcionário e clique em Cálculo.
- Informe a configuração da rescisão do funcionário e preencha os campos conforme orientação do *help* de campo
- 4. Verifique o cálculo efetuado pelo Sistema.

| Informações Técnicas  |                                                                                                    |  |  |  |
|-----------------------|----------------------------------------------------------------------------------------------------|--|--|--|
| Tabelas Utilizadas    | RCA – Mnemônicos.<br>SRA - Cadastro de Funcionários.<br>SRG - Cabeçalho de Rescisões.<br>SRR - Itens de Férias e Rescisões.<br>SRV - Cadastro de Verbas. |  |  |  |
| Funções Envolvidas    | GPEA300 - Cadastro de Mnemônicos.<br>GPEM040 - Cálculo da Rescisão.                                                                                      |  |  |  |
| Sistemas Operacionais | Windows <sup>®</sup> /Linux <sup>®</sup>                                                                                                    |  |  |  |